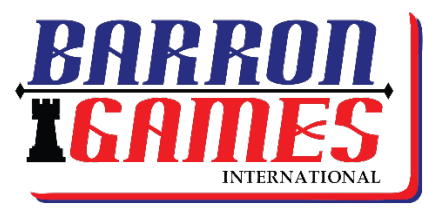

#### **Customizing Family Fun**

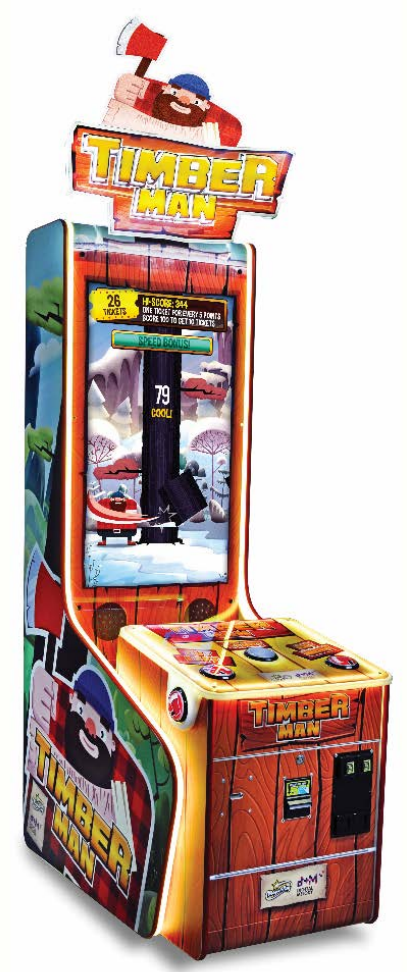

SKU#: BG-0048TM

# Timberman

## **Software Update Instructions**

How to Install a Timberman update via USB Drive (an .APK file)

| Serial #:            |                 |  |
|----------------------|-----------------|--|
| Distributed By:      |                 |  |
| Sales Person:        |                 |  |
| Technical Service #: | +1-716-866-0054 |  |
| V.020817 CPU2        |                 |  |

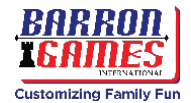

### Definition of Site Maintenance Personnel or Other Qualified Individuals

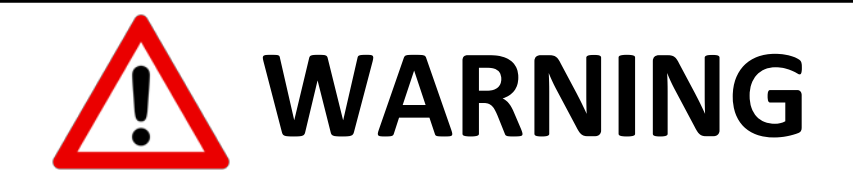

Servicing and maintenance work of the contents herein stated should be performed by the *SERVICEMAN* stipulated as per IEC Standard. Those who do not have technical expertise and knowledge other than the *SERVICEMAN* are not allowed to perform the work herein stated. Executing the aforementioned work by such non-technical personnel can cause serious accidents that may endanger life.

Replacing parts, maintenance inspections, and troubleshooting should be carried out by **Site Maintenance Personnel** or other **Qualified Professionals**. This manual includes directions for potentially dangerous procedures which should only be performed by professionals with appropriate and specialized knowledge.

The **Site Maintenance Personnel** or other **Qualified Professionals** mentioned in this manual are defined as follows:

- Site Maintenance Personnel: Individuals with experience in maintaining amusement equipment, vending machines, etc., working under the supervision of the owner and/or operator of this product. Maintenance Personnel frequently service machines within amusement facilities or similar premises by carrying out everyday procedures such as: assembly, maintenance inspections, and replacement of units or replaceable parts.
  - Actions Approved for Site Maintenance Personnel: Machine assembly, maintenance inspection, and replacement of units or replaceable parts.
- Other Qualified Professionals: Personnel employed by the amusement equipment manufacturer. Personnel may also have been involved in design, production, testing, or maintenance of said amusement equipment. This individual should have either graduated from a technical school or hold similar qualifications in electrical, electronics, or mechanical engineering.
  - Actions Approved for Other Qualified Professionals: Assembly, maintenance, inspection, and replacement of units or replaceable parts for amusement equipment and/or vending machines, including repair or adjustments of electrical, electronic, or mechanical parts.

## ! IMPORTANT !

#### THE SOFTWARE ON THIS DEVICE IS COPYRIGHT PROTECTED.

COPYING AND DISTRIBUTING THIS SOFTWARE IS STRICTLY PROHIBITED. IT IS ALSO FORBIDDEN TO INTERFERE WITH THE INTEGRITY OF THE SOFTWARE VIA MODIFICATION OR IMPLEMENTATION OF ANY CHANGES WITHOUT PRIOR AUTHORIZATION BY THE MANUFACTURER. ANY ATTEMPTS TO CHANGE THE SOFTWARE, OTHER THAN THOSE SPECIFIED BY THE MANUFACTURER WILL RESULT IN WARRANTY LOSS AND IS HAZARDOUS.

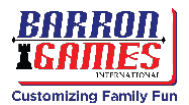

These instructions have been customized for units that have the newest CPU. If your CPU does not look like the one below (with a blue stickered fan), please contact Barron Games for alternate instructions.

<u>Please Note:</u> You may have received additional accessories directly from the manufacturer to aid in the update process. If you have received a USB drive from Barron Games, you do not have to download any additional files. The .apk file described in these instructions has been pre-installed on the USB drive sent to you.

#### Installing a Software Update via USB

**Tools Needed:** a blank USB memory stick and a wired USB computer mouse

**Before You Begin:** If you were not provided with a USB drive from the manufacturer, navigate to our website at <u>http://barrongames.com/software-updates</u>.

- Select your unit from the list of app games and then click on the update file (.apk) that corresponds to the CPU model that you have in your machine. Most models will be CPU #2.
- Download the file and then copy the .APK file from your downloads folder onto the USB drive.
- Eject the USB drive properly to avoid corruption
- 1. Start with the game **powered off** (switch located above power input)
- 2. Open lower rear service door and locate the control processor
- 3. **Connect** the memory stick and a computer mouse into 2 free USB ports, near the fan on the CPU (see photo)
- 4. Turn on the machine. It may take several minutes to boot completely.
- 5. Leave the Timberman game application by **single-clicking the right mouse button**; this opens the Android control panel.

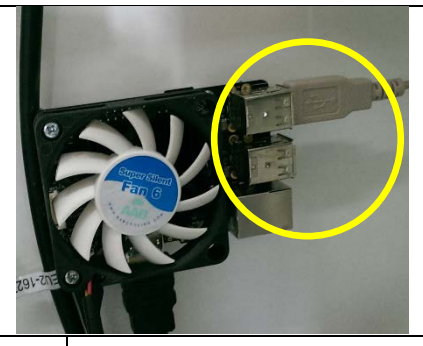

CPU Version 2

CPU Model: Odroid C2

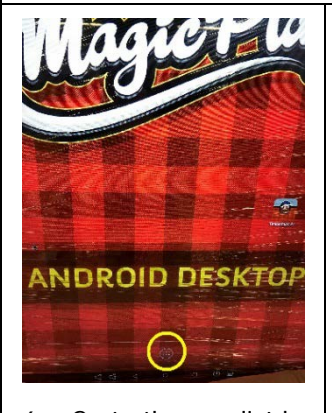

6. Go to the app list by clicking the circle at the bottom center of the screen. Take care to **choose the TOP CIRCLE.** 

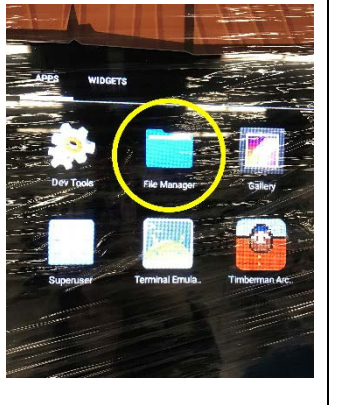

7. Click on the **FILE MANAGER** folder icon

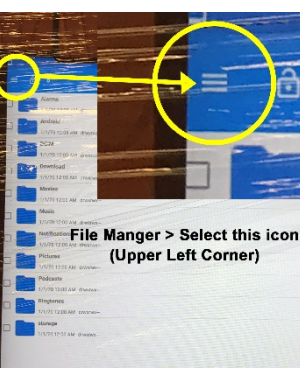

8. Select the icon in the upper left corner that looks like **three parallel lines** 

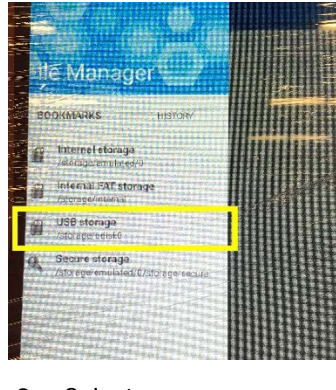

 Select your memory drive from the list (it should be listed as "USB Storage" or something similar)

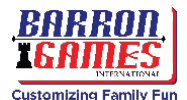

#### Installing a Software Update via USB

| Control of the second second             | Protect Accel      The second accel      The second accel          |                                                                                                    | Timbermen Arcade<br>Installing.                                                                                                    |
|----------------------------------------------------------------------------------------------------|----------------------------------------------------------------------------------------------------|----------------------------------------------------------------------------------------------------|----------------------------------------------------------------------------------------------------|
| <ul> <li>10. Locate and click</li> <li>the .apk file from</li> <li>your USB drive</li> <li>Take note of the file</li> <li>name to verify at</li> <li>update completion.</li> </ul>                                                                                                    | 11. You will be prompted<br>"Do you want to<br>install an update to<br>this existing" The<br>default selection is<br>new, change the<br>selection to ALL.                                                                                                    | 12. In the lower right<br>corner, select<br>"Install"                                                                                                    | 13. The update may take a few minutes to complete. Wait until you are prompted with the dialogue box that informs you <b>the app has been installed</b> |
| <ul> <li>14. When prompted, select "Open" in the lower right corner. If you accidentally select "Done," it's okay.</li> <li>(The open option just loads the app game, it needs to reboot anyway)</li> </ul>                                                                                                    |                                                                                                    | <ul> <li>15. Verify that your software has been updated.</li> <li>Use the "Service" button (behind the front panel) and the axe buttons to navigate to "stats and logs" in the operator settings</li> </ul> | 1. DEVICE SETTINGS<br>2. GAME SETTINGS<br>3. CREDIT SETTINGS<br>4. TICKET SETTINGS<br>5. LEADERBOARDS<br>6. COUNTERS<br>7. STATS AND LOGS<br>8. TESTS   |
| <ul> <li>16. At the bottom of the solution of the solution of the solution of the ending of the solution of the solution of th</li></ul> | Stats and Logs page, the song numbers of the .APK file of the .APK file of the was called "_timber_20 of the song the song the so | oftware <b>version should</b><br>name.<br>D161215.apk″ when we<br>61215 (see photo).                                                                                                    | CLEAR TICKETS FOR<br>SPEED BONUS                                                                                                    |
| <ol> <li>18. Once the software ha</li> <li>19. Remove the USB mo</li> <li>20. Restart the machine</li> <li>21. Your update is complete</li> </ol>                                                                                                    | s updated successfully, <b>turn</b><br>use and USB memory stick.<br>by turning the power back c<br>ete. Congratulations!                                                                                                    | off the power.                                                                                                    | CLEAR MERCY TICKETS<br>CLEAR MERCY TICKETS<br>VERSION: 20161215                                                                                         |
| 22. If you require assistan<br>department and we w                                                                                                    | nce at any time, please emai<br>vill be happy to help you.                                                                                                    | l or call our service                                                                                                    | BACK                                                                                                    |

#### **Software Updates**

To find the latest updates and make sure you have the most up-to-date software, please visit the Timberman section of our online software updates page:

http://barrongames.com/software-updates

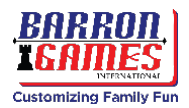

## **Quick Links**

#### Software Updates: <u>http://barrongames.com/software-updates</u> Recommended Settings: <u>http://barrongames.com/settings/timberman</u>

## **Adjustable Operator Settings**

After updating your software, you may want to verify that your Operator Settings are still programmed to maximize the efficiency of the unit at your location. Follow these instructions to set or change the adjustable settings. See the next page for a list of settings that can be modified.

#### **Game Options Menu**

**Note:** There are separate settings recommended by the manufacturer for both youth and more-skilled adult players. Select settings that are most applicable to you and your customers.

#### To access the Operator Settings:

- Press the SERVICE BUTTON located inside the service door. The service door can be found at the lower front of the machine, next to the coin and ticket counters.
- Use game panel buttons to navigate in the menu.
  - RIGHT AXE BUTTON to select NEXT (down/right)
  - LEFT AXE BUTTON to select PREVIOUS (up/left).
  - START BUTTON to ENTER or CHANGE the option value or selection.

#### Find manufacturer's recommended settings here:

http://barrongames.com/settings/timberman

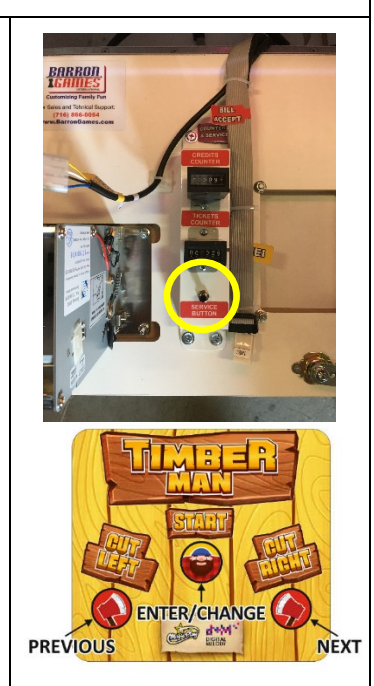

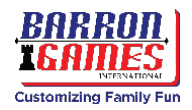

|                     | SFX Volume                     | 0-100                                                                                              | Setting Sound Volume from 0 to 100        |                                                                                             |
|---------------------|--------------------------------|----------------------------------------------------------------------------------------------------|-------------------------------------------|---------------------------------------------------------------------------------------------|
| Device              | Music Volume                   | 0-100                                                                                              | Setting Music Volume from 0 to 100        |                                                                                             |
| Settings            | Music 1, 2, 3                  | on/off                                                                                             |                                           |                                                                                             |
|                     | Lights                         | on/off                                                                                             | Option is Temporarily Unavailable         |                                                                                             |
|                     | Easy Mode                      | 0-100                                                                                              | Number of Chops                           |                                                                                             |
|                     | Immortal Mode                  | 0-100                                                                                              | Number of Chops                           |                                                                                             |
| Game                | Difficulty/Timebar seed        | 0-10                                                                                               |                                           |                                                                                             |
| settings            | Background Settings            | on/off                                                                                             | Enable or Disable the Background          |                                                                                             |
|                     | Free Play                      | an/off                                                                                             |                                           |                                                                                             |
|                     | Default Credits Settings       | DEFAULT USD                                                                                        | The Preset Settings Credit                |                                                                                             |
|                     | Dofault Condite 0              | DEFAULT EUR                                                                                        |                                           |                                                                                             |
|                     |                                | DEFAULT PLN                                                                                        |                                           |                                                                                             |
|                     | com settings                   | Channel Mode                                                                                       | On/Off                                    | channel mode (electrical changegiver)                                                       |
| Credits             |                                | Impulse Mode                                                                                       | On/Off                                    | pulse mode (mechanical changegiver)                                                         |
| Settings            | Coin Settings                  | Channel Settings                                                                                   |                                           | Set the number of credits assigned to the channel                                           |
|                     | Bill Settings                  | Impulse Settings                                                                                   |                                           | Set the number credits to one pulse                                                         |
|                     |                                |                                                                                                    | Set the Number of Credit to 1 Pulse o     | i the Payout                                                                                |
|                     | Tickets On/Off                 | On/Off                                                                                             | Enable/Disable Issuance of Tickets        | Disabling this option will hide any information and<br>messages related to tickets/rewards  |
|                     | Tickets for Score              | Tickets for Every Score                                                                            | On/Off                                    | Convert a number of points on a single ticket                                               |
|                     |                                | 1 Ticket for Every Points                                                                          | 0-100                                     | The number of points needed to earn a single ticket                                         |
| Tickets             |                                | Tickets for Score Levels (Bonus Points ON/OFF)                                                     | on/off                                    | Issue a set amount of tickets for reaching a certain<br>number of points                    |
| serrings            | LICKETS TOF SCORE              | Tickete for Levels Tahle (Bonus Dointe Darametere)                                                 |                                           | Identify specific levels (at a point threshold) and the                                     |
|                     |                                | ווכגפניט בנישוא אוווט לטווט איט ו איט וובגישו איט וווכא או איז איז איז איז איז איז איז איז איז איז |                                           | number of tickets earned for reaching it                                                    |
|                     |                                | Mercy Tickets                                                                                      | 0-100                                     | Number of "consolation" tickets issued                                                      |
|                     |                                | Full Stripe Bonus                                                                                  | 0-100                                     | Tickets earned per second during a "Speed Bonus"                                            |
| Tickets<br>Settings | Tickets for Specials           | Leaderboard Tickets Bonus                                                                          |                                           | Number of additional tickets earned by achieving a<br>high score (Top 8) on the leaderboard |
|                     | Divide by Two                  | Set for Tickets with Double Value                                                                  |                                           |                                                                                             |
| Icondor             | Generate Random Table          | Generates a random leaderboard where the "base value'                                              | ' is the base number of points & "sprea   | d" is the min. And max. "scatter" of the results                                            |
| hoards              | Generate Random Table Interval | Specify the time when to generate a random list of result                                          | s, value 0 is disabling the random list g | eneration                                                                                   |
| en inon             | Results                        | A list of 8 the highest scores with the option of removing                                         | each of them                              |                                                                                             |
| Countare            | Resetable                      | Credit, won tickets, tickets issued, the number of games                                           |                                           | Resettable counters of the device                                                           |
| COMINCIA            | Non Resetable                  | Credit, won tickets, tickets issued, the number of games                                           |                                           | Non resetable counters of the device                                                        |
|                     | Avg. Tickets for Play          | The average number of winning tickets per game                                                     |                                           |                                                                                             |
|                     | Avg. Score for Play            | The average number of winning tickets per game                                                     |                                           |                                                                                             |
| loar                | Avg. Time for Play (Seconds)   | The average duration of the game in seconds                                                        |                                           |                                                                                             |
| c cgo               | Tickets for Score              | Number of tickets earned for points                                                                |                                           |                                                                                             |
| Ctate<br>Ctate      | Tickets for Score Levels       | The number of tickets earned for earning the "bonus poi                                            | nts"                                      |                                                                                             |
| sibic               | Tickets for Speed Bonus        | The number of tickets earned for keeping the "speed bor                                            | "snu                                      |                                                                                             |
|                     | Tickets for Leaderboard        | Number of tickets earned for entered into the list of tick                                         | ets                                       |                                                                                             |
|                     | Mercy Tickets                  | The number of tickets earned as a "consolation"                                                    |                                           |                                                                                             |
|                     | Input Devices                  | Validates input devices: coin acceptor, bill acceptor, and                                         | push buttons                              |                                                                                             |
| Tacte               | Output Devices                 | Validates output devices: ticket dispenser                                                         |                                           |                                                                                             |
|                     | Test Audio                     | Audio Channels Test                                                                                |                                           |                                                                                             |
|                     | Test Video                     | Display Test                                                                                       |                                           |                                                                                             |

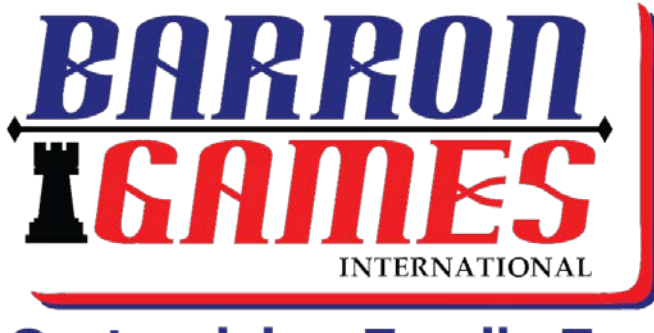

**Customizing Family Fun** 

## Barron Games International 84 Aero Drive, Suite 5 Buffalo, NY 14225

Phone: +1.716.866.0054 Fax: +1.716.630.0055 sales@barrongames.com

www.BarronGames.com

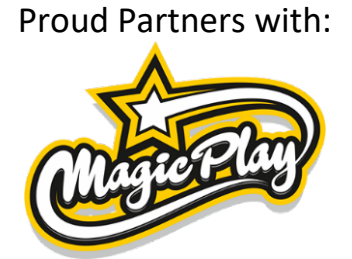

For our Parts & Service Department please contact Barron Games at: +1.716.866.0054 <u>service@BarronGames.com</u>